# 在FlexVPN上使用Windows 7 IKEv2灵活VPN客 户端和证书身份验证的IKEv2

# 目录

<u>简介</u> <u>先决条件</u> <u>要求</u> 使用的组件 规则 配置 <u>概述</u> 配置证书颁发机构 配置<u>Cisco IOS头端</u> 配置<u>Windows 7内置客户端</u> 获取客户端证书 重要详细信息 验证 <u>故障排除</u> <u>相关信息</u>

# 简介

FlexVPN是Cisco IOS®上基于Internet密钥交换第2版(IKEv2)的新VPN基础<sup>设</sup>施,是统一VPN解决方 案。本文档介绍如何配置内置到Windows 7中的IKEv2客户端,以便使用证书颁发机构(CA)连接 Cisco IOS头端。

注意:自适应安全设备(ASA)现在支持从版本9.3(2)起与Windows 7内置客户端建立IKEv2连接。

**注意:**SUITE-B协议不起作用,因为IOS头端不支持SUITE-B与IKEv1,或者Windows 7 IKEv2 Agile VPN客户端当前不支持SUITE-B与IKEv2。

# 先决条件

### 要求

Cisco 建议您了解以下主题:

- Windows 7内置VPN客户端
- 思科IOS软件版本15.2(2)T
- 证书颁发机构 OpenSSL CA

### 使用的组件

本文档中的信息基于下列硬件和软件版本:

- Windows 7内置VPN客户端
- 思科IOS软件版本15.2(2)T
- 证书颁发机构 OpenSSL CA

本文档中的信息都是基于特定实验室环境中的设备编写的。本文档中使用的所有设备最初均采用原 始(默认)配置。如果您使用的是真实网络,请确保您已经了解所有命令的潜在影响。

#### 规则

有关文档规则的信息,请参阅 <u>Cisco 技术提示规则。</u>

# 配置

#### 概述

配置Windows 7内置IKEv2客户端有四个主要步骤,以便使用CA连接Cisco IOS头端:

#### 1. 配置CA

CA应允许您在证书中嵌入所需的扩展密钥使用(EKU)。例如,在IKEv2服务器上,需要"Server Auth EKU",而客户端证书需要"Client Auth EKU"。 本地部署可以利用:Cisco IOS CA服务器 — 由于Bug CSCuc82575,无法使用自签名<u>证书</u>。OpenSSL CA服务器Microsoft CA服务器 — 通常,这是首选选项,因为它可以配置为完全按照需要签署证书。

2. 配置Cisco IOS头端

获取证书配置IKEv2

- 3. 配置Windows 7内置客户端
- 4. 获取客户端证书
- 以下各节将详细介绍这些主要步骤。

**注意**:使用命令查找工具(仅限注册用户)可获取有关本部分所使用命令的详细信息。

### 配置证书颁发机构

本文档不提供有关如何设置CA的详细步骤。但是,本节中的步骤将向您展示如何配置CA,以便它 可以为此类部署颁发证书。

#### **OpenSSL**

OpenSSL CA基于"config"文件。OpenSSL服务器的"config"文件应具有:

[ extCSR ]
keyUsage = nonRepudiation, digitalSignature, keyEncipherment, dataEncipherment
extendedKeyUsage = serverAuth, clientAuth

#### 思科IOS CA服务器

如果使用Cisco IOS CA服务器,请确保使用最新的Cisco IOS软件版本,该版本分配EKU。

IOS-CA# show run | section crypto pki
crypto pki server IOS-CA
issuer-name cn=IOS-CA.cisco.com,ou=TAC,o=cisco
grant auto
eku server-auth client-auth

### 配置Cisco IOS头端

#### 获取证书

证书的EKU字段必须设置为Cisco IOS的"服务器身份验证",客户端的"客户端身份验证"。通常,同一CA用于签署客户端证书和服务器证书。在这种情况下,服务器证书和客户端证书上分别显示"服务器身份验证"和"客户端身份验证",这是可接受的。

如果CA在IKEv2服务器上向客户端和服务器颁发公钥加密标准(PKCS)#12格式的证书,并且如果证 书撤销列表(CRL)不可访问或不可用,则必须配置:

crypto pki trustpoint FlexRootCA revocation-check none

输入以下命令以导入PKCS#12证书:

copy ftp://user:\*\*\*@OpenSSLServer/p12/ikev2.p12\* flash:/

crypto pki import FlexRootCA pkcs12 flash:/ikev2.pl2 password <password>

!! Note: ikev2.p12 is a pkcs12 format certificate that has CA Certificate bundled in it.

如果Cisco IOS CA服务器自动授予证书,则必须使用CA服务器URL配置IKEv2服务器,以便接收证 书,如本例所示:

crypto pki trustpoint IKEv2 enrollment url http://<CA\_Sever\_IP>:80 subject-name cn=ikev2.cisco.com,ou=TAC,o=cisco revocation-check none

配置信任点时,您需要:

1. 使用此命令对CA进行身份验证:

crypto pki authenticate FlexRootCA

2. 使用以下命令向CA注册IKEv2服务器:

crypto pki enroll FlexRootCA

要查看证书是否包含所有必需选项,请使用以下show命令:

ikev2#show crypto pki cert verbose Certificate Issuer: Subject: Name: ikev2.cisco.com ou=TAC o=Cisco C=BE cn=ikev2.cisco.com Subject Key Info: Public Key Algorithm: rsaEncryption RSA Public Key: (1024 bit) Signature Algorithm: MD5 with RSA Encryption Fingerprint MD5: 3FB01AE4 E36DF9D8 47F3C206 05F287C6 Fingerprint SHA1: DEE6C4D1 00CDD2D5 C0976274 203D2E74 2BC49BE8 X509v3 extensions: X509v3 Key Usage: F0000000 Digital Signature Non Repudiation Key Encipherment Data Encipherment X509v3 Subject Key ID: CBCE6E9F F508927C E97040FD F49B52D1 D5919D45 X509v3 Authority Key ID: 4B86A079 A5738694 85721D0D 7A75892F 0CDAC723 Authority Info Access: Extended Key Usage: Client Auth Server Auth Associated Trustpoints: FlexRootCA Key Label: FlexRootCA

#### 配置IKEv2

以下是IKEv2配置示例:

!! IP Pool for IKEv2 Clients

ip local pool mypool 172.16.0.101 172.16.0.250

!! Certificate MAP to match Remote Certificates, in our case the Windows 7 Clients

crypto pki certificate map win7\_map 10
 subject-name co ou = tac

!! One of the proposals that Windows 7 Built-In Client Likes crypto ikev2 proposal win7 encryption aes-cbc-256 integrity shal group 2 !! IKEv2 policy to store a proposal crypto ikev2 policy win7 proposal win7 !! IKEv2 Local Authorization Policy. Split-Tunneling does not work, as was !! the case in good old l2tp over IPSec. crypto ikev2 authorization policy win7\_author pool mypool !! IKEv2 Profile crypto ikev2 profile win7-rsa match certificate win7\_map identity local fqdn ikev2.cisco.com authentication local rsa-sig authentication remote rsa-sig pki trustpoint FlexRootCA aaa authorization group cert list win7 win7\_author virtual-template 1 !! One of the IPSec Transform Sets that Windows 7 likes crypto ipsec transform-set aes256-shal esp-aes 256 esp-sha-hmac !! IPSec Profile that calls IKEv2 Profile crypto ipsec profile win7\_ikev2 set transform-set aes256-shal set ikev2-profile win7-rsa !! dVTI interface - A termination point for IKEv2 Clients interface Virtual-Template1 type tunnel ip unnumbered Loopback0 tunnel mode ipsec ipv4 tunnel protection ipsec profile win7\_ikev2 除用于IPsec连接的本地地址外,虚拟模板的未编号IP应为任何值。 [如果使用硬件客户端,您将通

过IKEv2配置节点交换路由信息并在硬件客户端上创建递归路由问题。]

## 配置Windows 7内置客户端

此过程介绍如何配置Windows 7内置客户端。

1. 导航至网络和共享中心, 然后单击"设置新连接或网络"。

|                           |                                                                                                    | 23 |
|---------------------------|----------------------------------------------------------------------------------------------------|----|
| 💮 🌍 - 🔽 🕨 Control Panel 🕨 | All Control Panel Items 🕨 Network and Sharing Center 🔹 🍫 Search Control Panel                                                                                                    | P  |
| Control Panel Home        | These years basic subsects information and set up convections                                                                                                    | 0  |
| Manage wireless networks  |                                                                                                    |    |
| Change advanced sharing   | Parameter of Rollins-security Install                                                                                                    |    |
| settings                  | The per after shares                                                                                                    |    |
|                           | the second second secon |    |
|                           | town when the second second seco                                                                                                    |    |
|                           | Research / Researching the Statement access                                                                                                    |    |
|                           | The second second secon |    |
|                           | The part of the state of the state of the st |    |
|                           | Set up a new connection or network<br>Set up a wireless, broadband, dial-up, ad hoc, or VPN connection; or set up a router or access point.                                                                                                    |    |
|                           | Connect to a network<br>Connect or reconnect to a wireless, wired, dial-up, or VPN network connection.                                                                                                    |    |
|                           | Choose homegroup and sharing options                                                                                                    |    |
| See also                  | Access files and printers located on other network computers, or change sharing settings.                                                                                                    |    |
| HomeGroup                 | Troubleshoot problems                                                                                                    |    |
| Windows Firewall          | Diagnose and repair network problems, or get troubleshooting information.                                                                                                    |    |
| Throoms Filewall          |                                                                                                    |    |

 单击Use my Internet connection(VNP)(使用我的互联网连接(VNP))。 这允许您设置通过当前 Internet连接协商的VPN连接。

| 😋 🜆 Connect to a Workplace                                                                                         |        |
|----------------------------------------------------------------------------------------------------|--------|
| How do you want to connect?                                                                                        |        |
| Use my Internet connection (VPN)<br>Connect using a virtual private network (VPN) connection through the Internet. |        |
| i i i i i i i i i i i i                                                                                            |        |
| Dial directly<br>Connect directly to a phone number without going through the Internet.                            |        |
| ing ing ing                                                                                                    |        |
| What is a VPN connection?                                                                                          |        |
|                                                                                                    | Cancel |

3. 输入IKEv2服务器的完全限定域名(FQDN)或IP地址,并为其指定目标名称以在本地标识它。

**注意:**FQDN必须与路由器身份证书中的公用名称(CN)匹配。如果Windows 7检测到不匹配,则会断开连接,出现13801错误。

由于需要设置其他参数,请选**中Do not connect now;只需设置它,以便我以后可以连接**,然后 单击"下**一步**:

|                                                  |                                                                                     |      | ×  |
|--------------------------------------------------|-------------------------------------------------------------------------------------|------|----|
| 🕒 🔚 Connect to a Workplace                       |                                                                                     |      |    |
| Type the Internet add                            | ress to connect to                                                                  |      |    |
| Your network administrator                       | can give you this address.                                                          |      |    |
| Internet address:                                | ikev2.cisco.com                                                                     |      |    |
| Destination name:                                | FlexVPN-IOS                                                                         |      |    |
|                                                  |                                                                                     |      |    |
| Use a smart card                                 |                                                                                     |      |    |
| 😵 🥅 Allow other people t<br>This option allows a | o use this connection<br>nyone with access to this computer to use this connection. |      |    |
| Don't connect now;                               | just set it up so I can connect later                                               |      |    |
|                                                  |                                                                                     |      |    |
|                                                  |                                                                                     |      |    |
|                                                  | Next                                                                                | Canc | el |

4. 请勿填写"**用户名、密码**和**域(可选)"**字段,因为要使用"证书身份验证"。Click **Create**.

| 🌀 🔚 Connect to a Workplace |                        |               |
|----------------------------|------------------------|---------------|
|                            |                        |               |
| Type your user name        | and password           |               |
|                            |                        | _             |
| User name:                 |                        |               |
| Password:                  |                        |               |
|                            | Show characters        |               |
|                            |                        |               |
|                            | Remember this password |               |
| Domain (optional):         |                        |               |
|                            |                        |               |
|                            |                        |               |
|                            |                        |               |
|                            |                        |               |
|                            |                        |               |
|                            |                        |               |
|                            |                        |               |
|                            |                        | Create Cancel |

**注意:**关闭生成的窗口。**请勿尝试连接。** 5. 导航回网络和共**享中心,然**后单击"更**改适配器设置**"。

|                                                                                                    |                                                                                                    |                                                                                                    | 23 |
|----------------------------------------------------------------------------------------------------|----------------------------------------------------------------------------------------------------|----------------------------------------------------------------------------------------------------|----|
| 💮 🕘 🚽 😟 🕨 Control Panel 🕨                                                                                         | All Control Panel Items   Network and Sharin                                                                                                    | g Center 🔹 🍫 Search Control Panel                                                                                                    | P  |
| Control Panel Home<br>Manage wireless networks<br><mark>Change adapter settings</mark><br>Change advanced sharing | View proc family refused, informed<br>The second second seco | 2 2                                                                                                    | 0  |
| settings                                                                                                    |                                                                                                    | Accessions a Manual Accession<br>Consuming a Manual Accession<br>Accessions a Manual Access<br>Accessions a Manual Access<br>Accessions a Manual Access |    |
| See also                                                                                                    | Charge proceeding affing<br>Manage of States of States<br>Manage of States of States<br>Construction of States of States<br>Construction of States of States of States<br>States The States of States of States                                                                                                    | ag, affine, or Withousehout or an approximation                                                                                                    |    |
| HomeGroup<br>Internet Options<br>Windows Firewall                                                                 | Topos of and short yet                                                                                                    | Ren, o get to all all only the sales.                                                                                                    |    |

6. 选择逻辑适配器FlexVPN-IOS,这是到目前为止所采取的所有步骤的结果。单击其属性。以下 是新创建的连接配置文件(称为FlexVPN-IOS)的属性:

在Security选项卡上,VPN的类型应为IKEv2。在"身份验证"部分,选择**使用计算机证书**。

| General Options Security Networking Sharing        |        |
|----------------------------------------------------|--------|
| T                                                  |        |
| Type of VPIN:                                      |        |
| IKEv2                                              | •      |
| Advanced se                                        | ttings |
| Require encryption (disconnect if server declines) | -      |
| Authentication                                     |        |
| Use Extensible Authentication Protocol (EAP)       |        |
|                                                    | -      |
| Propertie                                          | es     |
| O Use machine certificates                         |        |
|                                                    |        |
|                                                    |        |
|                                                    |        |
|                                                    |        |
|                                                    |        |
|                                                    |        |
|                                                    |        |
|                                                    |        |
| ОКСС                                               | ancel  |

在您将证书导入计算机证书存储后,FlexVPN-IOS配置文件现已准备好连接。

# 获取客户端证书

客户端证书需要以下因素:

• 客户端证书的EKU为"客户端身份验证"。 此外,CA会提供PKCS#12证书:

Client's PKCS12 Certificate will go into Local Machine Personal Certificate Store • CA 证书:

CA Certificate goes into Local Machine Trusted Root Certificate Authorities Store

# 重要详细信息

• 如果以下两种语句均适用,应将"IPSec IKE中间"(OID = 1.3.6.1.5.5.8.2.2)用作EKU:

IKEv2服务器是Windows 2008服务器。IKEv2连接使用多个服务器身份验证证书。如果为真 ,请将"服务器身份验证"EKU和"IPSec IKE中间"EKU都放在一个证书上,或在证书之间分发这 些EKU。确保至少一个证书包含"IPSec IKE Intermediate"EKU。

有关详细信息<u>,请参阅排除IKEv2 VPN连</u>接故障。

- 在FlexVPN部署中,请勿在EKU中使用"IPSec IKE中间"。如果您这样做,IKEv2客户端将不会 拾取IKEv2服务器证书。因此,它们无法从IKE\_SA\_INIT响应消息中的IOS响应CERTREQ,因 此无法连接13806错误ID。
- •虽然不需要主题备用名称(SAN),但如果证书有,则可接受。
- 在Windows 7客户端证书存储区上,确保计算机受信任根证书颁发机构存储区具有尽可能少的 证书数。如果超过50个,Cisco IOS可能无法读取整个Cert\_Req负载,该负载包含Windows 7框中所有已知CA的证书可分辨名称(DN)。因此,协商失败,您在客户端上看到连接超时。

# 验证

使用本部分可确认配置能否正常运行。

<u>命令输出解释程序工具(仅限注册用户)支持某些</u> **show 命令。**使用输出解释器工具来查看 show 命令输出的分析。

ikev2#show crypto ikev2 session detail IPv4 Crypto IKEv2 Session Session-id:4, Status:UP-ACTIVE, IKE count:1, CHILD count:1 Tunnel-id Local Remote fvrf/ivrf Status 1 10.0.3.1/4500 192.168.56.1/4500 none/none READY Encr: AES-CBC, keysize: 256, Hash: SHA96, DH Grp:2, Auth sign: RSA, Auth verify: RSA Life/Active Time: 86400/17 sec CE id: 1004, Session-id: 4 Status Description: Negotiation done Local spi: A40828A826160328 Remote spi: C004B7103936B430 Local id: ikev2.cisco.com Remote id: ou=TAC,o=Cisco,c=BE,cn=Win7 Local req msg id: 0 Remote req msg id: 2 Local next msg id: 0 Remote next msg id: 2 Local req queued: 0 Remote req queued: 2 Local window: 5 Remote window: 1 DPD configured for 0 seconds, retry 0 NAT-T is not detected Cisco Trust Security SGT is disabled ikev2#show crypto ipsec sa peer 192.168.56.1 interface: Virtual-Access1 Crypto map tag: Virtual-Access1-head-0, local addr 10.0.3.1 protected vrf: (none) local ident (addr/mask/prot/port): (0.0.0.0/0.0.0.0/0/0)

```
remote ident (addr/mask/prot/port): (172.16.0.104/255.255.255.255/0/0)
current_peer 192.168.56.1 port 4500
PERMIT, flags={origin_is_acl,}
#pkts encaps:5, #pkts encaps:5, #pkts encrypt: 5, #pkts digest: 5
#pkts decaps: 55, #pkts decrypt: 55, #pkts verify: 55
#pkts compressed: 0, #pkts decompressed: 0
#pkts not compressed: 0, #pkts compr. failed: 0
#pkts not decompressed: 0, #pkts decompress failed: 0
#send errors 0, #recv errors 0
local crypto endpt.: 10.0.3.1, remote crypto endpt.: 192.168.56.1
path mtu 1500, ip mtu 1500, ip mtu idb Ethernet0/0
current outbound spi: 0x3C3D299(63165081)
PFS (Y/N): N, DH group: none
inbound esp sas:
spi: 0xE461ED10(3831622928)
transform: esp-256-aes esp-sha-hmac ,
in use settings ={Tunnel, }
conn id: 7, flow_id: SW:7, sibling_flags 80000040, crypto map: Virtual-Access1-head-0
sa timing: remaining key lifetime (k/sec): (4257423/0)
IV size: 16 bytes
replay detection support: Y
Status: ACTIVE(ACTIVE)
inbound ah sas:
inbound pcp sas:
outbound esp sas:
spi: 0x3C3D299(63165081)
transform: esp-256-aes esp-sha-hmac ,
in use settings ={Tunnel, }
conn id: 8, flow_id: SW:8, sibling_flags 80000040, crypto map: Virtual-Access1-head-0
sa timing: remaining key lifetime (k/sec): (4257431/0)
IV size: 16 bytes
replay detection support: Y
Status: ACTIVE(ACTIVE)
outbound ah sas:
outbound pcp sas:
```

故障排除

目前没有针对此配置的故障排除信息。

# 相关信息

- <u>使用PSK的站点到站点VPN的ASA IKEv2调试技术说明</u>
- ASA IPsec和IKE调试(IKEv1主模式)故障排除技术说明
- IOS IPSec和IKE调试 IKEv1主模式故障排除技术说明
- ASA IPSec和IKE调试 IKEv1主动模式技术说明
- Cisco ASA 5500 系列自适应安全设备
- Cisco ASA 5500系列自适应安全设备软件下载
- Cisco IOS 防火墙

- <u>Cisco IOS 软件</u> <u>Secure Shell (SSH)</u> <u>IPsec 协商/IKE 协议</u> <u>技术支持和文档 Cisco Systems</u>